# MANUAL 2023-2024 – 2Q CAMBIOS EN EL ACUERDO DE ESTUDIOS (MODMAT) INFORMACIÓN SOBRE LA UNIVERSIDAD REY JUAN CARLOS

# **UNIVERSIDAD REY JUAN CARLOS**

Calle Tulipán s/n 28923 Móstoles (Madrid) ESPAÑA ERASMUS CODE: E MADRID26

# OFICINA DE RELACIONES INTERNACIONALES PARA ESTUDIANTES INCOMING

Edificio Rectorado, lª planta C/ Tulipán, S/n, 28933 Móstoles, Madrid España

Tlf.: +34 91 488 4567 Email: <u>internacional.in@urjc.es</u> Web: <u>https://www.urjc.es/internacional/inicio/252-erasmus</u>

# **OFICINAS DE RELACIONES INTERNACIONALES EN LOS CAMPUS**

### CAMPUS MÓSTOLES

Edificio Rectorado, l<sup>a</sup> planta C/ Tulipán, S/n, 28933 Móstoles, Madrid España

Tlf.: +34 91 488 4567 Email: internacional.in@urjc.es

Dña. Socorro Vera Dña. María Pilar Delgado Dña. Ana Pereira González

### CAMPUS FUENLABRADA

Edificio Biblioteca, l<sup>a</sup> planta Camino del Molino s/n. 28943 Fuenlabrada, Madrid España

Tlf.: +34 91 488 8189 Email: <u>oscar.prieto@urjc.es</u>

D. Oscar Prieto

Por favor guarde este manual durante toda su estancia en la URJC ya que le será de utilidad para consultar cualquier duda que tenga sobre su **Modificación de Acuerdo de Estudios - MODMAT** 

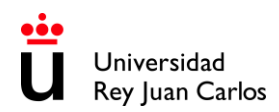

# **ÍNDICE - MODMAT**

| PLAZO DE SOLICITUD 2023-24                 | 3  |
|--------------------------------------------|----|
| PROCEDIMIENTO                              | 3  |
| CONSULTA DE HORARIOS                       | 12 |
| URJC – PROCEDIMENTO Y DOCUMENTOS DIGITALES | 13 |
| AREAS DE ESTUDIO                           | 15 |
| CAMPUS LOCALIZACIÓN                        | 21 |

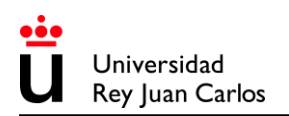

PLAZO DE MODIFICACIÓN DE ACUERDO DE ESTUDIOS -2Q

# Plazo único e improrrogable: Hasta el **16 de febrero 2024**

### PROCEDIMIENTO

- I. Entrar en https://sede.urjc.es/catalogo-tramites
- 2. Pinchar en **INCOMING** Modificación de matrícula (**2024/MODMAT-xxx**)
- 3. Pinchar en "Iniciar"

| INCOMING - Modificación de matrícula                                                                                                    | ar e Imprimir          |
|----------------------------------------------------------------------------------------------------|------------------------|
| Descripción                                                                                                    | Categorías de procesos |
| Este procedimiento está destinado para los estudiantes que quieran hacer<br>o hayan realizado cambios respecto a su Learning Agreement original. | - Estudiantes          |
| Aquellos alumnos con expediente ya abierto (2018/MODMAT-xxx) y                                                                                   |                        |
| de estudios" o "Durante la movilidad", por favor, acceda a su<br>Carpeta del ciudadano - Tareas pendientes.                                      | Iniciado por           |
| Si tienes cualquier problema, ponte en contacto con<br>internacional.in@urjc.es                                                                  | a instancia de parte   |
|                                                                                                    |                        |
| Personas Físicas Sí                                                                                                    |                        |
| Empresas No                                                                                                    |                        |
| Procesado on-line Sí                                                                                                    |                        |
| Requiere certificado digital No                                                                                                    |                        |

Universidad Rey Juan Carlos

# 4. Iniciar sesión con SSO URJC CREDENCIALES:

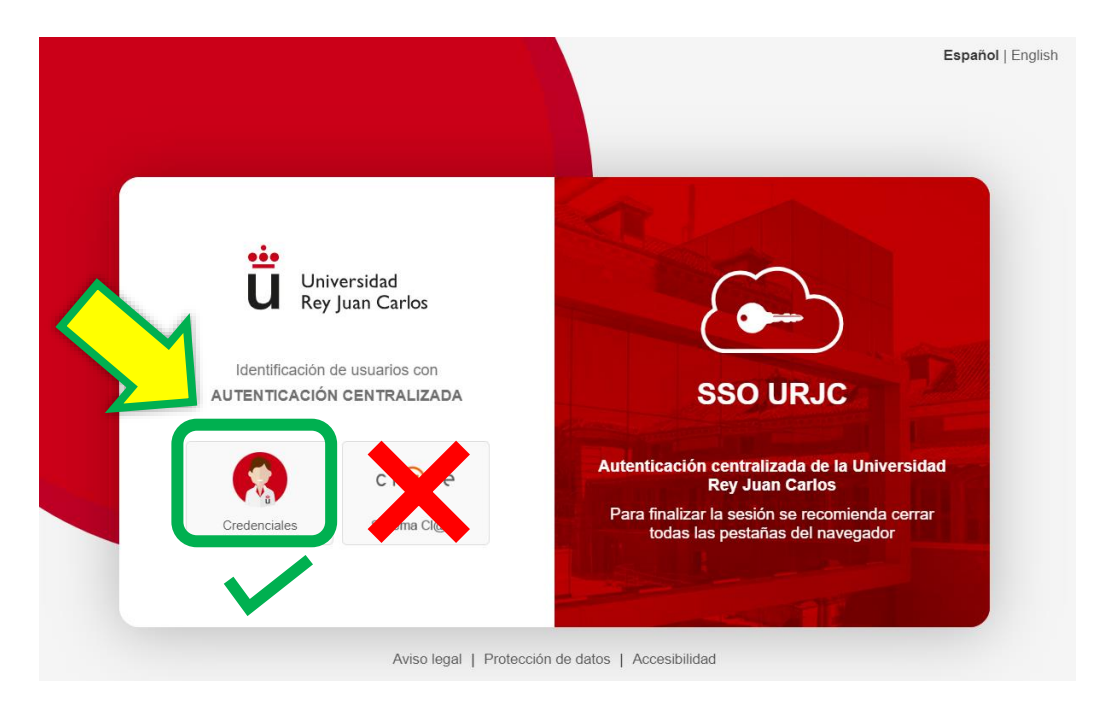

Existen actualmente 2 opciones para identificarse: Debes elegir CREDENCIALES

ACCESO CON CREDENCIALES: Permite identificarse iniciando sesión usando el email corporativo de la URJC (Ej.: <u>tu.usuario.2023@alumnos.urjc.es</u>) y su contraseña. En caso necesario se requerirá también un segundo factor de autenticación (Microsoft Authenticator) para comprobar la identidad.

|                                         | Universidad<br>Rey Juan Carlos                            |  |
|-----------------------------------------|-----------------------------------------------------------|--|
| PIPULIT                                 | Iniciar sesión                                            |  |
|                                         | Introduzca su email                                       |  |
|                                         | ¿No puede acceder a su cuenta?                            |  |
|                                         | Atrás Siguiente                                           |  |
|                                         |                                                           |  |
| 8 88 58 88 88 8                         | ¿Tiene problemas de acceso?                               |  |
|                                         | https://gestion2.urjc.es/cambioclave/problemas-<br>acceso |  |
|                                         |                                                           |  |
| and the state                           | 🖓 Opciones de inicio de sesión                            |  |
| AND AND AND AND AND AND AND AND AND AND |                                                           |  |

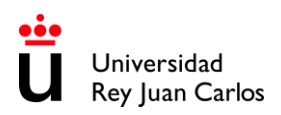

# Datos personales del interesado

Una vez iniciado el procedimiento SE MOSTRARÁN TUS DATOS PERSONALES, por favor VERIFICA ESPECIALMENTE EL TELÉFONO, **EL CORREO ELECTRÓNICO**, y la dirección postal.

|                                                                                              | Datos del solicitante                            |          |                       |   |
|----------------------------------------------------------------------------------------------|--------------------------------------------------|----------|-----------------------|---|
|                                                                                              | Nombre: Tamara Pilat                             | in Harri |                       |   |
|                                                                                              | DNI: 123-ENTER                                   |          |                       |   |
|                                                                                              | Dirección: Calle Tulipár                         | 1        |                       |   |
|                                                                                              | Provincia - Ciudad: MÓ                           | STOLE    | S - Madrid            |   |
|                                                                                              | Correo:                                          |          |                       |   |
| Datos a efectos de notificación                                                              | n                                                |          |                       |   |
| Tipo de notificación -                                                                       |                                                  |          | Número de teléfono    |   |
| Notificación electrónica                                                                     |                                                  | $\sim$   | Número de teléfono    |   |
| Elija 'Notificación no electrónica' si desea<br>Elija 'Notificación electrónica' si desea ac | recibir las notificaciones por correo convencior | ial.     | Correo •              |   |
|                                                                                              |                                                  |          | ipriming provide some |   |
|                                                                                              |                                                  |          | Tipo de vía •         |   |
| Dirección postal en el extrajer                                                              | 0                                                |          | Calle                 | , |
| : Tiene usted su residencia en el extraiero                                                  | 17                                               |          | Nombre de vía •       |   |
| Chere astes sa residencia en el exitajero                                                    |                                                  |          | Tulipán               |   |
| Número                                                                                       |                                                  |          | Escalera              |   |
|                                                                                              |                                                  |          | Escalera              |   |
| Puerta                                                                                       |                                                  |          | Planta                |   |
| Puerta                                                                                       |                                                  |          | Planta                |   |
| Letra                                                                                        |                                                  |          | Código postal •       |   |
|                                                                                              |                                                  |          | 28938                 |   |
| Provincia -                                                                                  |                                                  |          | Ciudad •              |   |
|                                                                                              |                                                  | $\sim$   | MÓSTOLES              |   |

- El número de teléfono no debe exceder de los 15 caracteres.
- El correo electrónico será el utilizado automáticamente por la plataforma para contactar contigo.

Recibirás un correo electrónico indicando el número de expediente de <mark>MOD</mark>ificación de MATrícula abierto, DEBES UTILIZAR SIEMPRE este EXPEDIENTE EXCLUSIVAMENTE para los trámites de MODIFICACIÓN DE ACUERDO DE ESTUDIOS.

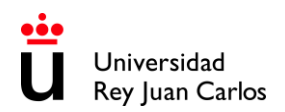

# Generar el Cambio en el Acuerdo de estudios

Una vez generado tu expediente **MODMAT** (expediente de modificación de acuerdo de estudios), se mostrará automáticamente una pantalla de información con todas las asignaturas de las que estás actualmente matriculado-a.

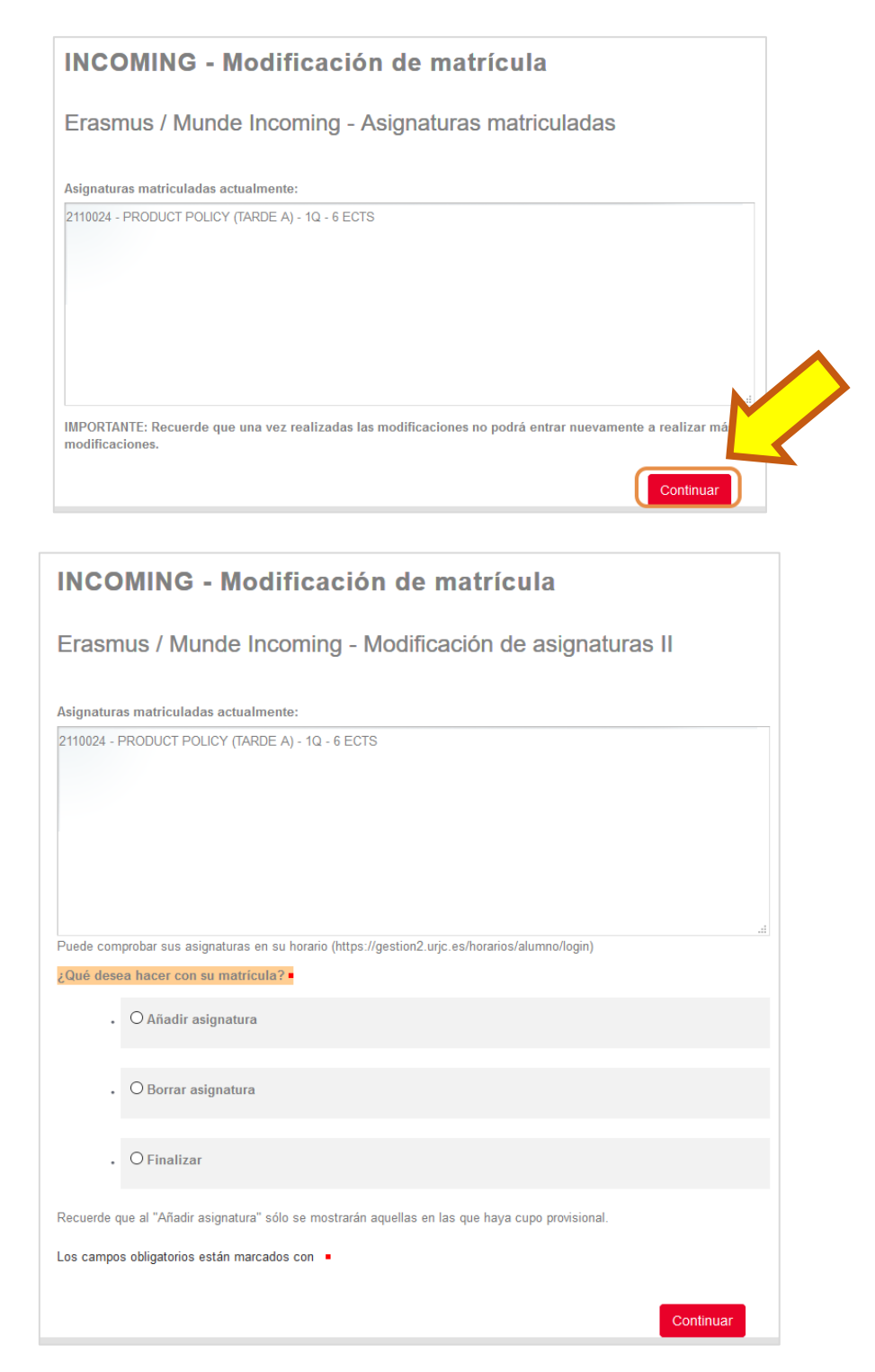

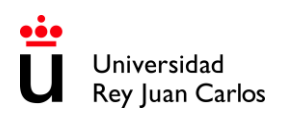

# **Borrar asignaturas:**

Puedes borrar alguna o todas las asignaturas elegidas, seleccionando Borrar asignatura y "Continuar".

En el desplegable podrás ver las asignaturas que has seleccionado en el acuerdo de estudios por el que has sido aceptado en la URJC (modelo de la URJC de Learning Agreement Before), escoge la que deseas eliminar y presiona "Continuar".

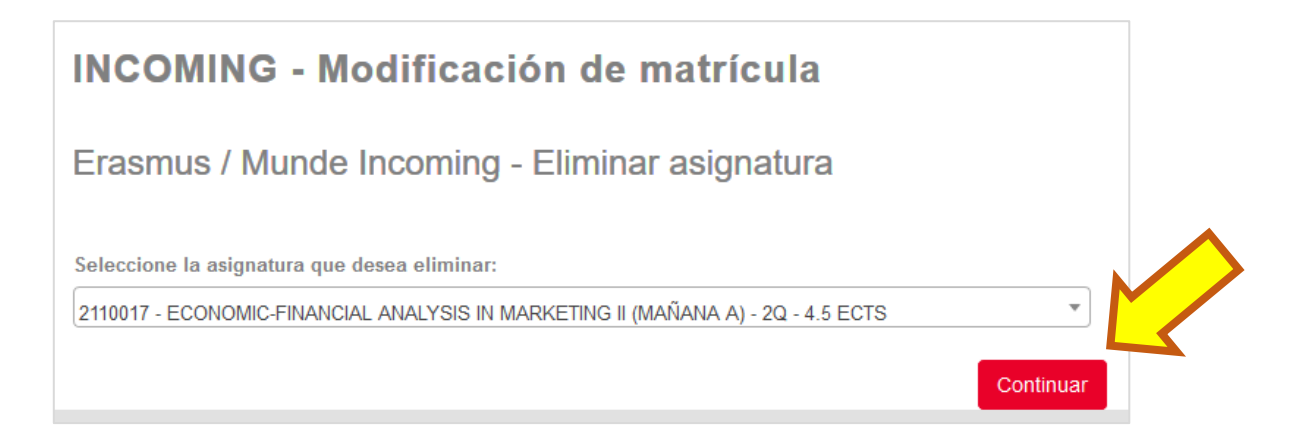

Repite el proceso las veces que sea necesario. Cada vez que lo hagas verás una pantalla de información con las asignaturas de las que seguirás matriculado, antes de continuar con el proceso. Las asignaturas que has seleccionado para eliminar aparecerán en el borrador como (DELETED).

# Añadir asignaturas:

Selecciona "Añadir asignatura" y "Continuar"

| INCOMING - Modificación de matrícula                         |           |
|--------------------------------------------------------------|-----------|
| Erasmus / Munde Incoming - Planes disponibles                |           |
| Elija el grado para comprobar las asignaturas disponibles: • |           |
|                                                              | · _       |
| Los campos obligatorios están marcados con 🔹                 |           |
|                                                              | Continuar |

En el desplegable podrás ver los Grados/Áreas de estudio que se cursan en la Facultad y Campus para el que has sido nominado. Ver anexo de <u>Oferta Académica (al final de este documento)</u>.

Selecciona el grado y continúa la búsqueda.

En el desplegable podrás ver sólo las asignaturas con plazas libres del grado y del periodo para el que has sido nominado. El sistema también te avisa en caso de que existan solapamientos de horario.

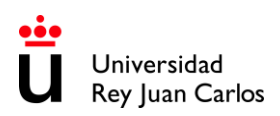

Para **EVITAR SOLAPAMIENTO DE EXÁMENES** revisa fecha y hora de exámenes ordinarios y extraordinarios aquí: <u>https://gestion2.urjc.es/examenes/</u>

| Buscando asignaturas disponibles en el grado seleccionado |           |
|-----------------------------------------------------------|-----------|
| INCOMING - Modificación de matrícula                      |           |
| Erasmus / Munde Incoming - Asignaturas disponibles        |           |
| Elija la asignatura que quiere matricular:                | Continuar |

Selecciona una de ellas y "**Continuar**".

Repite el proceso todas las veces que sea necesario; cada vez que lo hagas verás una pantalla de información con todas las asignaturas que has seleccionado hasta ese momento y de las que serás matriculado (ADDED).

Si estás estudiando un grado de la **Facultad de Ciencias de la Salud** debes tener en cuenta que: NO está permitido elegir asignaturas de otros grados.

Ten en cuenta que debes estar matriculado de la mayoría de **las asignaturas del Grado** para el que has sido **nominado** y el **resto** de entre los **Grados** de la misma **área de estudios, mismo idioma de movilidad**, **mismo periodo de movilidad**\*, **misma FACULTAD** y **mismo CAMPUS**.

Recuerda que debes mantener matriculados al menos: 18 ECTS ó 3 asignaturas por semestre.

\*IMPORTANTE: SÓLO puedes cambiar las ASIGNATURAS del 2° SEMESTRE (2Q).

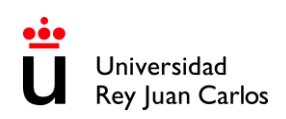

# Pantalla de información:

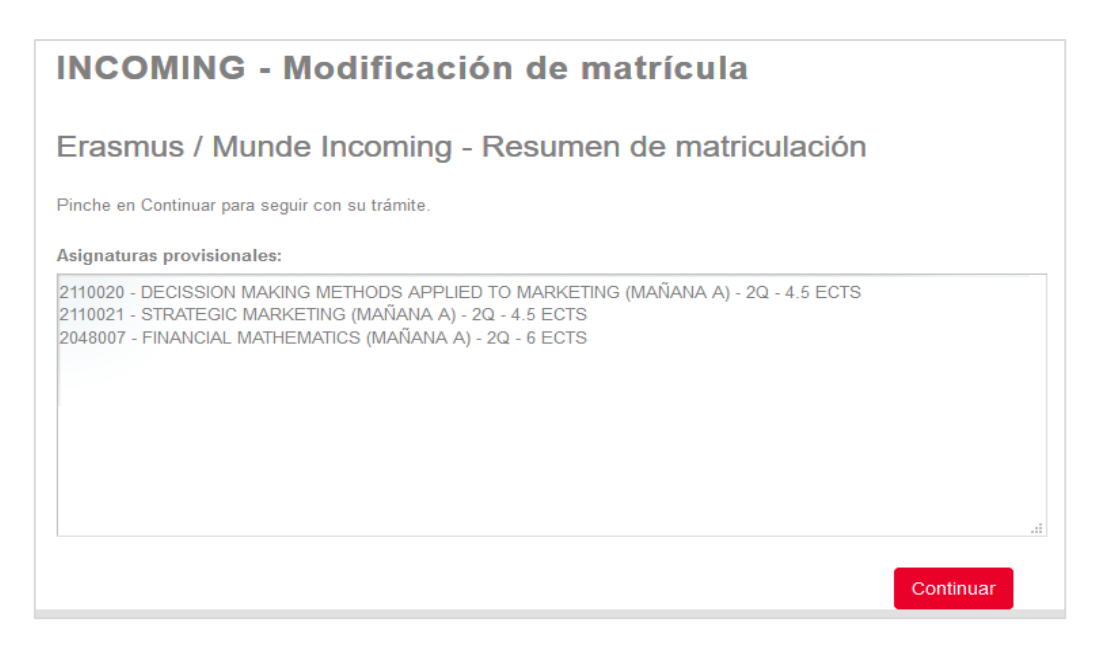

# Finalizar el proceso:

Una vez hayas terminado de añadir o borrar asignaturas, selecciona "FINALIZAR" y haz click en "CONTINUAR".

| rasmus / Munde Incoming - Modificación de asignaturas II                                                                                                    |   |
|----------------------------------------------------------------------------------------------------|---|
| ignaturas provisionales:                                                                                                    |   |
| 10020 - DECISSION MAKING METHODS APPLIED TO MARKETING (MAÑANA A) - 2Q - 4.5 ECTS<br>10021 - STRATEGIC MARKETING (MAÑANA A) - 2Q - 4.5 ECTS<br>148007 - FINANCIAL MATHEMATICS (MAÑANA A) - 2Q - 6 ECTS   |   |
| ignaturas PROVISIONALES, en función de las afiadidas y eliminadas por el alumno-a. Puede comprobar sus asignaturas<br>su horario (https://gestion2.urjc.es/horarios/alumno/login)<br>Qué desea hacer? • |   |
| . O Añadir asignatura                                                                                                    |   |
| • O Borrar asignatura                                                                                                    |   |
| . Tinalizar                                                                                                    |   |
| cuerde que al "Añadir asignatura" solo se mostrarán aquellas en las que haya cupo provisional.                                                                                                    |   |
| s campos obligatorios están marcados con 🔹                                                                                                    | 4 |
| Continuar                                                                                                    |   |

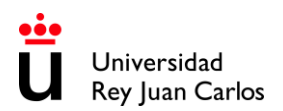

# La plataforma generará un borrador, COMPRUEBALO CON CUIDADO antes de CONTINUAR.

Ten en cuenta que sólo se mostrarán los cambios que vas a hacer en tu matrícula, es decir, las asignaturas que añades y/o las que borras.

|                                    | Erasmus+                                             | During the Mobility       | Higher Education:<br>Learning Agreement form<br>Prieto Sanchez, Tamara<br>Academic Year 2018-19 |                |
|------------------------------------|------------------------------------------------------|---------------------------|-------------------------------------------------------------------------------------------------|----------------|
| Validate -                         |                                                      |                           |                                                                                                 |                |
| <ul> <li>CORF<br/>Agree</li> </ul> | ECT-Generar mi Modificación del<br>ment modification | Learning Agreement defir  | nitiva/I want to generate my f                                                                  | inal Learning  |
|                                    | RRECT-Generar mi borrador de nu                      | uevo/Generate again my di | raft document                                                                                   |                |
| He lei<br>of mo                    | do y comprobado mi borrador de<br>dification         | Modificación del Learning | Agreement / I have read che                                                                     | ecked my draft |
|                                    |                                                      |                           |                                                                                                 | Continue       |
|                                    |                                                      |                           |                                                                                                 |                |

Si detectas algún error, selecciona **"INCORRECTO"** y "Continuar"; la plataforma te redirigirá a la fase de selección de asignaturas.

Si todo está correcto, selecciona **"CORRECTO"**, y "Continuar"; la plataforma generará un documento.

# INCOMING - Modificación de matrícula

Erasmus / Munde Incoming - Modificación del Learning Agreement

Pulse en "Continuar" para recibir una copia de su Modificación del Learning Agreement al correo electrónico internacional.madrid@urjc.es.

Recuerde que tendrá que adjuntar este documento firmado por su universidad de origen a través de su Carpeta ciudadana > Tareas pendientes.

Continuar

Podrás encontrarlo siempre en tu **Carpeta Ciudadana – 2024/MODMAT-xxx-** en la sección de **"Documentos"**, y también lo **recibirás en tu correo electrónico de contacto.** 

Una vez completada la Modificación de Acuerdo de Estudios (MODMAT), el alumno deberá:

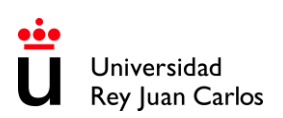

- **Descargar y guardar** el documento generado. (Modelo URJC de Modificación de Acuerdo de estudios)
- Es OBLIGATORIO completar también la tabla correspondiente a las asignaturas que serán reconocidas en la universidad de origen (Tabla B).
- Firmar el documento por parte del alumno y de su universidad de origen.
- Subir el documento a la plataforma a su expediente **MOMDMAT**.

El alumno puede subir, firmado por él y su universidad de origen, su propio modelo de Modificación de Acuerdo de estudios, pero ES OBLIGATORIO GENERAR CORRECTAMENTE EL BORRADOR DEL MODELO URJC. Las asignaturas\* (TABLA A) de ambos modelos DEBEN SER LAS MISMAS y deben contener la MISMA INFORMACIÓN. \*(Código de Asignatura, Nombre de Asignatura URJC, Semestre, Número de Créditos ECTS, etc).

NO MODIFIQUES la TABLA A del documento firmado debe de ser exactamente igual que la TABLA A del borrador de Modificación de Acuerdo de Estudios de la URJC.

Si necesitas **volver a seleccionar las asignaturas**, sube un documento PDF en el que indiques que necesitas hacerlo.

Por ejemplo: Me he equivocado al seleccionar las asignaturas. Por favor, permítame seleccionarlas de nuevo.

Todo el procedimiento debe realizarse OBLIGATORIAMENTE a través de nuestra PLATAFORMA URJC.

| INCOMING - Modificación de matrícula                                                                                       |  |  |  |
|----------------------------------------------------------------------------------------------------|--|--|--|
| Erasmus / Munde Incoming - Adjuntar Modificación Learning Agreement firmado                                                |  |  |  |
| Importante: Puede volver a esta pantalla en cualquier momento entrando en su Carpeta del ciudadano - Tareas<br>pendientes  |  |  |  |
| Adjunte su Modificación del Learning Agreement, generado en el paso anterior, firmado por su universidad y por<br>usted: • |  |  |  |
| Examinar No se ha seleccionado ningún archivo.                                                                             |  |  |  |
| Los campos obligatorios están marcados con 🔹                                                                               |  |  |  |
| El archivo que suba será convertido automáticamente a PDF. Si el archivo ya es un documento PDF, no será convertido.       |  |  |  |
| Continuar                                                                                                    |  |  |  |

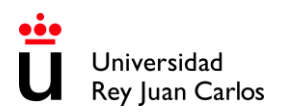

### Este documento deberá ser verificado por la URJC

En el caso de que sea **INCORRECTO**, recibirás un correo electrónico indicando los motivos y los pasos a seguir para corregirlo.

En el caso de que sea **CORRECTO**, recibirás un correo electrónico informándote de ello.

A partir de este momento la **modificación de matrícula será efectiva** y podrás comprobarlo en tu **aula virtual, portal de servicios** y **horario** en un **plazo de unas 24 – 48h**.

# ESTE PROCEDIMIENTO SÓLO SE PUEDE REALIZAR UNA VEZ POR SEMESTRE.

Una vez firmada la Modificación por parte de la URJC, no se puede hacer otra modificación más ni ir hacia atrás.

# **CONSULTA HORARIOS UNA VEZ MATRICULADO**

Para ver tus horarios cuentas con dos opciones:

- Puedes ver tu horario personal en el link de Horarios y accediendo con tu usuario URJC en "Estudiantes": <u>https://gestion2.urjc.es/horarios/?paso=1</u>
- A través de la URJC App en el apartado "Académico". Para ello tienes que descargarla e instalártela: <u>https://www.urjc.es/todas-las-noticias-de-actualidad/3277-conectate-con-la-urjc-a-traves-de-la-nueva-app-movil</u>

\*\*\*\*\*

# RECUERDA, el plazo único e improrrogable es: Hasta el 16 de febrero 2024

\*\*\*\*\*

Te recomendamos que hagas los trámites lo antes posible, la URJC atiende las solicitudes por riguroso orden de fecha de solicitud.

\*\*\*\*\*\*

# URJC -PROCEDIMIENTO Y DOCUMENTOS DIGITALES

La URJC, fomentando la eficiencia en la gestión y potenciando el cuidado del medio ambiente, **realiza todo este proceso a través de la plataforma habilitada**. Por tanto:

-Ningún documento se firmará o sellará a mano.

-No se admiten documentos originales en papel por correo postal, ni versiones enviadas por correo electrónico.

-Puedes acceder a los documentos tanto desde la pestaña **Expediente** como desde la pestaña **Documentos**.

**Todos nuestros documentos son firmados\* digitalmente** para que puedas acceder a ellos, descarga el documento haciendo click en **"Copia auténtica"**.

\*La firma contiene el nombre del firmante, la fecha de firma y un código de barras de verificación

|   | Pending tasks             | Documents                                                                  |           |          |          |                                                   |          |
|---|---------------------------|----------------------------------------------------------------------------|-----------|----------|----------|---------------------------------------------------|----------|
|   |                           | Title                                                                      | From date |          |          | To date                                           |          |
|   | Dossiers                  |                                                                            |           |          | <b>#</b> |                                                   | <b>m</b> |
|   |                           | Document Type                                                              |           |          |          |                                                   |          |
|   | •                         | All types of documents                                                     |           |          |          |                                                   |          |
|   | Notifications             |                                                                            |           |          |          |                                                   | Search   |
| À |                           |                                                                            |           |          |          |                                                   |          |
|   | Documents                 | Documents                                                                  |           |          |          |                                                   |          |
|   |                           | Title                                                                      |           | Date     | Status   | Process Definition                                |          |
|   | Messages                  | Modificación del Learning Agreement fi<br>prueba.pdf ) 🖸 (Copia auténtica) | irmada (  | 89212915 | Original | 2018/MODMAT-22 (INCOMING - Ch<br>of registration) | anges    |
|   | ID DOCUME<br>Verificación | NTO: xxxxxxxxxx<br>código: https://sede.urjc.es/verifica                   |           |          |          |                                                   |          |
|   |                           | FIRMADO POR                                                                |           |          | FE       | ECHA FIRMA                                        |          |
|   |                           | NOMBRE APELLIDOS FIRMANTE                                                  |           |          | 00/      | /00/0000 00:00                                    |          |
| L |                           | Universidad Rey Juan Carlos                                                |           |          |          |                                                   |          |

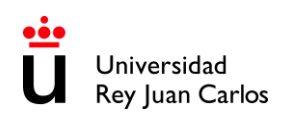

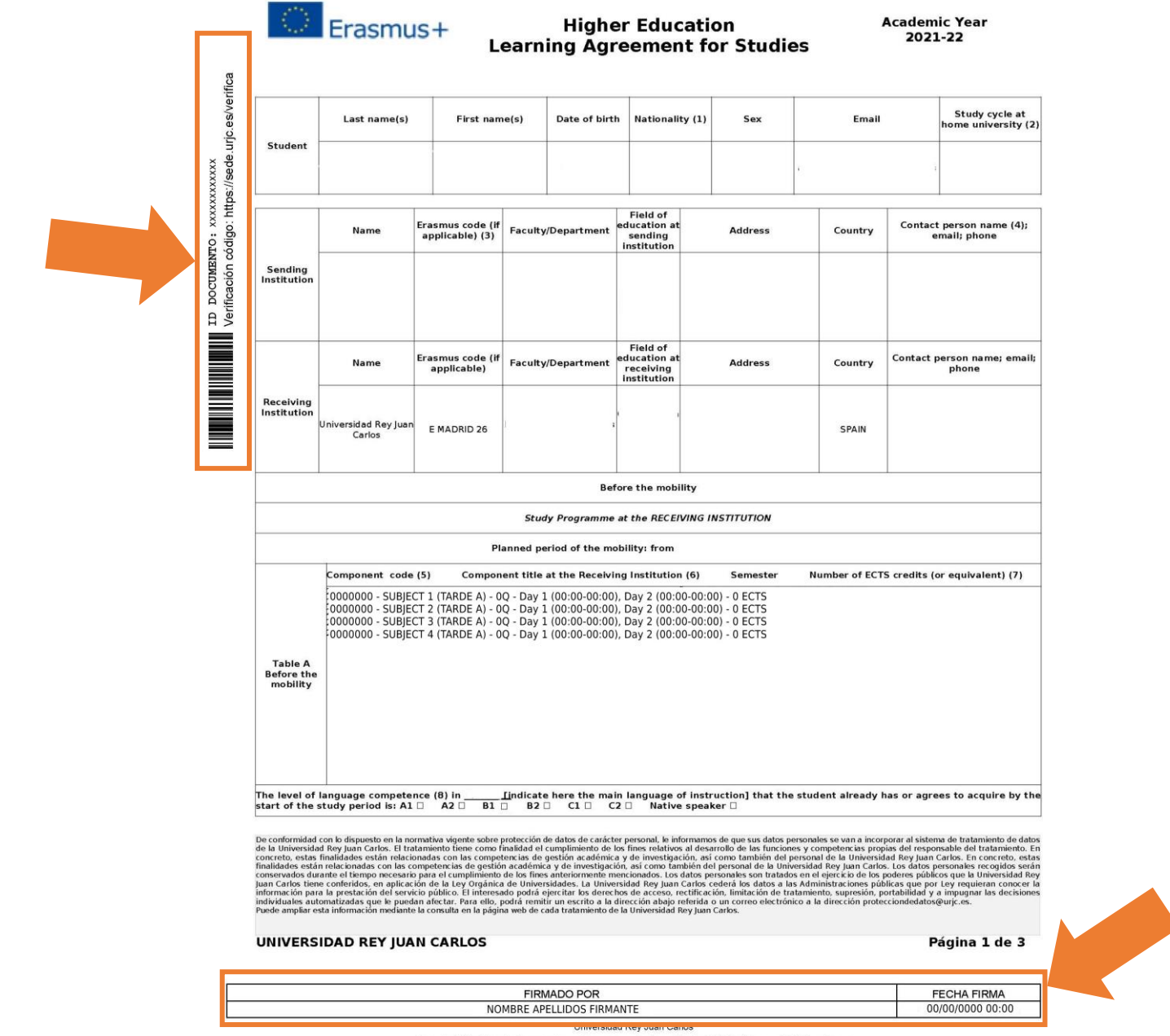

La autenticidad de este documento puede ser comprobada mediante el Código Seguro de Verificación en https://sede.urjc.es/verifica

Página: 1 / 3

# OFERTA ACADÉMICA 2023-24 · ÁREAS DE ESTUDIO Y UBICACIÓN

# CAMPUS MADRID – VICÁLVARO

| FACULTAD CIENCIAS DE LA ECONOMÍA Y DE LA EMPRESA- FCEE<br>(CAMPUS VICÁLVARO) | CÓDIGO GRADO<br>(cuatro primeros dígitos de<br>los códigos de componente) |
|------------------------------------------------------------------------------|---------------------------------------------------------------------------|
|                                                                              | 2012                                                                      |
| Administración y Dirección de Empresas                                       | 2012                                                                      |
| Administración y Dirección de Empresas en inglés*                            | <mark>2048</mark>                                                         |
| Contabilidad y Finanzas                                                      | 2021                                                                      |
| Dirección y Gestión de Empresas en el Ámbito Digital                         | 2246                                                                      |
| Economía                                                                     | 2017                                                                      |
| Economía Financiera y Actuarial                                              | 2016                                                                      |
| Marketing                                                                    | 2024                                                                      |
| Marketing en inglés*                                                         | <mark>2110</mark>                                                         |
| Turismo                                                                      | 2006                                                                      |
| Turismo en inglés*                                                           | 2010                                                                      |

| Criminología                          | 2014              |
|---------------------------------------|-------------------|
| Derecho                               | 2015              |
| Relaciones internacionales en inglés* | <mark>2126</mark> |

| FACULTAD CIENCIAS DE LA EDUCACIÓN Y DEL DEPORTE Y<br>ESTUDIOS INTERDISCIPLINARES - FCEIDI (CAMPUS VICÁLVARO) | CÓDIGO GRADO<br>(cuatro primeros dígitos de<br>los códigos de componente) |
|----------------------------------------------------------------------------------------------------|---------------------------------------------------------------------------|
|                                                                                                    |                                                                           |
| Educación Infantil en inglés*                                                                                | <mark>2128</mark>                                                         |
| Educación Primaria en inglés*                                                                                | <mark>2170</mark>                                                         |

\* Los Grados que tienen "en inglés" al lado del nombre se imparten en inglés, están resaltados en azul. El resto se imparte en español.

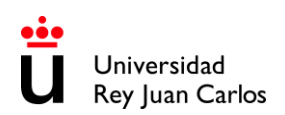

# FACULTAD CIENCIAS DE LA COMUNICACIÓN - FCC CÓDIGO GRADO (CAMPUS VICÁLVARO) (cuatro primeros dígitos de los códigos de componente) Protocolo, Organización de Eventos y Comunicación Corporativa 2211

# SEDE QUINTANA/FERRAZ \*\*

| FACULTAD CIENCIAS DE LA COMUNICACIÓN - FCC<br>(CAMPUS MADRID / SEDE QUINTANA / FERRAZ) **             | CÓDIGO GRADO<br>(cuatro primeros dígitos de<br>los códigos de componente) |
|----------------------------------------------------------------------------------------------------|---------------------------------------------------------------------------|
| Protocolo, Organización de Eventos y Comunicación Corporativa en inglés*                              | 2277                                                                      |
| FACULTAD CIENCIAS DE LA ECONOMÍA Y DE LA EMPRESA- FCEE<br>(CAMPUS MADRID / SEDE QUINTANA / FERRAZ) ** | CÓDIGO GRADO<br>(cuatro primeros dígitos de<br>los códigos de componente) |
|                                                                                                    |                                                                           |

\*\* Las sedes de Manuel Becerra y Quintana están a unos 45 min. de distancia del Campus de Vicálvaro.

\* Los Grados que tienen "en inglés" al lado del nombre se imparten en inglés, están resaltados en azul. El resto se imparte en español.

# SEDE MANUEL BECERRA \*\*

FACULTAD CIENCIAS DE LA ECONOMÍA Y DE LA EMPRESA- FCEE (CAMPUS MADRID / SEDE MANUEL BECERRA) \*\*

CÓDIGO GRADO (cuatro primeros dígitos de los códigos de componente)

Ciencia, Gestión e Ingeniería de Servicios

2176

\*\* Las sedes de **Manuel Becerra** y **Quintana** están a unos **45 min**. de distancia del **Campus de Vicálvaro.** 

# **CAMPUS DE MÓSTOLES**

| ESCUELA SUPERIOR DE CIENCIAS<br>EXPERIMENTALES Y TECNOLOGÍA - ESCET<br>(CAMPUS MÓSTOLES)             | <b>CÓDIGO GRADO</b><br>(cuatro primeros dígitos de los códigos de<br>componente)                  |
|----------------------------------------------------------------------------------------------------|---------------------------------------------------------------------------------------------------|
|                                                                                                    |                                                                                                   |
| Biología                                                                                             | 2365 (solo asignaturas de 1 <sup>er</sup> y 2º Curso)<br>2317 (solo asignaturas de 3º y 4º Curso) |
| Ciencia y Tecnología de los Alimentos                                                                | 2338                                                                                              |
| Ciencias Ambientales                                                                                 | 2337                                                                                              |
| Ciencias Experimentales                                                                              | 2336                                                                                              |
| Ingeniería Ambiental                                                                                 | 2107                                                                                              |
| Ingeniería de la Energía                                                                             | 2029                                                                                              |
| Ingeniería de Materiales                                                                             | 2030                                                                                              |
| Ingeniería de Tecnologías Industriales                                                               | 2120                                                                                              |
| Ingeniería Electrónica Industrial y Automática                                                       | 2342                                                                                              |
| Ingeniería en Organización Industrial                                                                | 2148                                                                                              |
| Ingeniería Mecánica                                                                                  | 2286                                                                                              |
| Ingeniería Química                                                                                   | 2143                                                                                              |
| Nanociencia y Nanotecnología NUEVO (sólo se pueden coger asignaturas del 1 <sup>er</sup> y 2° curso) | 2362                                                                                              |
| Recursos Hídricos                                                                                    | 2343                                                                                              |

### ESCUELA TÉCNICA SUPERIOR DE INGENIERÍA INFORMÁTICA -ETSII (CAMPUS MÓSTOLES)

CÓDIGO GRADO (cuatro primeros dígitos de los códigos de componente)

| Diseño y Desarrollo de Videojuegos                                                              | 2175 |
|-------------------------------------------------------------------------------------------------|------|
| Ingeniería de Computadores                                                                      | 2032 |
| Ingeniería de la Ciberseguridad                                                                 | 2285 |
| Ingeniería del Software                                                                         | 2034 |
| Ingeniería Informática                                                                          | 2033 |
| Inteligencia Artificial NUEVO (sólo se pueden coger asignaturas del 1 <sup>er</sup> y 2° curso) | 2361 |
| Matemáticas                                                                                     | 2347 |

Educación Primaria

2102

# CAMPUS DE FUENLABRADA

| FACULTAD CIENCIAS DE LA COMUNICACIÓN - FCC<br>(CAMPUS FUENLABRADA) | CÓDIGO GRADO<br>(cuatro primeros dígitos de<br>los códigos de componente) |
|--------------------------------------------------------------------|---------------------------------------------------------------------------|
|                                                                    |                                                                           |
| Comunicación Audiovisual                                           | 2002                                                                      |
| Periodismo                                                         | 2001                                                                      |
| Publicidad y Relaciones Públicas                                   | 2043                                                                      |

| FACULTAD CIENCIAS JURÍDICAS Y POLÍTICAS - FCJP<br>(CAMPUS FUENLABRADA) | CÓDIGO GRADO<br>(cuatro primeros dígitos de<br>los códigos de componente) |
|------------------------------------------------------------------------|---------------------------------------------------------------------------|
|                                                                        |                                                                           |
| Ciencia Política y Gestión Pública                                     | 2181                                                                      |
| Relaciones Internacionales                                             | 2156                                                                      |

| FACULTAD CIENCIAS DE LA EDUCACIÓN Y DEL DEPORTE Y<br>ESTUDIOS INTERDISCIPLINARES- FCEIDI<br>(CAMPUS FUENLABRADA) | CÓDIGO GRADO<br>(cuatro primeros dígitos de<br>los códigos de componente) |
|----------------------------------------------------------------------------------------------------|---------------------------------------------------------------------------|
| Educación Infantil                                                                                               | 2101                                                                      |
|                                                                                                    |                                                                           |

| FACULTAD DE ARTES Y HUMANIDADES – FAH<br>(CAMPUS FUENLABRADA) | CÓDIGO GRADO<br>(cuatro primeros dígitos de<br>los códigos de componente) |
|---------------------------------------------------------------|---------------------------------------------------------------------------|
| Artes Visuales y Danza (sólo asignaturas del 20)              | 2313                                                                      |
|                                                               | 2248                                                                      |
|                                                               | 2240                                                                      |
| Historia                                                      | 2234                                                                      |
| Lengua y Literatura Española                                  | 2228                                                                      |

2041

| <b>ESCUELA DE INGENIERIA DE FUENLABRADA – EIF</b><br>(Anteriormente: ESCUELA TÉCNICA SUPERIOR DE INGENIERÍA DE<br>TELECOMUNICACIÓN – ETSIT) (CAMPUS FUENLABRADA) | <b>CÓDIGO GRADO</b><br>(cuatro primeros dígitos de<br>los códigos de componente) |
|----------------------------------------------------------------------------------------------------|----------------------------------------------------------------------------------|
|                                                                                                    |                                                                                  |
| Ciencia e Ingeniería de Datos<br>NUEVO (sólo se pueden coger asignaturas del 1 <sup>er</sup> y 2° curso)                                                         | 2360                                                                             |
| Ingeniería Aeroespacial en Aeronavegación                                                                                                    | 2339                                                                             |
| Ingeniería Aeroespacial en Transporte y Aeropuertos                                                                                                    | 2341                                                                             |
| Ingeniería Aeroespacial en Vehículos Aeroespaciales                                                                                                    | 2284 (solo asignaturas de 3º y 4º Curso)<br>2356 (Todos)                         |
| Ingeniería Biomédica                                                                                                    | 2229                                                                             |
| Ingeniería de Robótica Software                                                                                                    | 2327                                                                             |
| Ingeniería en Sistemas Audiovisuales y Multimedia                                                                                                    | 2039                                                                             |
| Ingeniería en Sistemas de Telecomunicación                                                                                                    | 2040                                                                             |
| Ingeniería en Tecnologías de la Telecomunicación                                                                                                    | 2042                                                                             |

# Ingeniería en Telemática

# **CAMPUS DE ALCORCÓN**

| FACULTAD CIENCIAS DE LA SALUD - FCCS<br>(CAMPUS ALCORCÓN) | <b>CÓDIGO GRADO</b><br>(cuatro primeros dígitos de los códigos de<br>componente)                 |
|-----------------------------------------------------------|--------------------------------------------------------------------------------------------------|
| Fisioterapia                                              | 2036                                                                                             |
| Psicología                                                | 2366 (solo asignaturas de 1 <sup>er</sup> curso)<br>2038 (solo asignaturas de 2º, 3º y 4º curso) |
| Terapia Ocupacional                                       | 2105                                                                                             |

| <b>ESCUELA DE INGENIERÍA DE FUENLABRADA*</b><br>– EIF<br>(Anteriormente: ESCUELA TÉCNICA SUPERIOR DE INGENIERÍA DE<br>TELECOMUNICACIÓN – ETSIT)<br>(CAMPUS ALCORCÓN) | CÓDIGO GRADO<br>(cuatro primeros dígitos de los códigos de componente) |  |
|----------------------------------------------------------------------------------------------------|------------------------------------------------------------------------|--|
| Ingeniería Biomédica en inglés *                                                                                                    | <mark>2291</mark> (solo asignaturas de 2º, 3º y 4º Curso)              |  |
| *IMPORTANTE: Aunque se llama "ESCUELA DE INGENIERÍA DE FUENLABRADA" este grado en inglés se<br>imparte en el CAMPUS DE ALCORCÓN.                                     |                                                                        |  |
|                                                                                                    |                                                                        |  |

\* Los Grados que tienen <mark>"en inglés"</mark> al lado del nombre se imparten en inglés, <mark>están resaltados en azul</mark>. El resto se imparte en español.

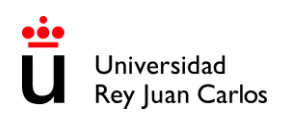

| FACULTAD CIENCIAS JURÍDICAS Y POLITÍCAS - FCJP<br>(CAMPUS ALCORCÓN) | CÓDIGO GRADO<br>(cuatro primeros dígitos de<br>los códigos de componente) |
|---------------------------------------------------------------------|---------------------------------------------------------------------------|
|                                                                     |                                                                           |
| Relaciones Laborales y Recursos Humanos                             | 2051                                                                      |
| Trabajo Social                                                      | 2213                                                                      |

FACULTAD CIENCIAS DE LA EDUCACIÓN Y DEL<br/>DEPORTE Y ESTUDIOS INTERDISCIPLINARES-<br/>FCEIDI<br/>(CAMPUS ALCORCÓN)CÓDIGO GRADO<br/>(cuatro primeros dígitos de los códigos de componente)Ciencias de la Actividad Física y del Deporte2282 (solo asignaturas de 2º, 3º y 4º Curso)Lengua de Signos Española y Comunidad Sorda2250

# **CAMPUS DE ARANJUEZ**

| FACULTAD DE ARTES Y HUMANIDADES – FAH<br>(CAMPUS ARANJUEZ) | CÓDIGO GRADO<br>(cuatro primeros dígitos de los códigos de componente)              |
|------------------------------------------------------------|-------------------------------------------------------------------------------------|
|                                                            |                                                                                     |
| Bellas Artes                                               | 2196                                                                                |
| Diseño Integral y Gestión de la Imagen                     | 2194                                                                                |
| Diseño y Gestión de Moda                                   | 2247                                                                                |
| Traducción e Interpretación                                | 2358 (solo asignaturas de 1º, 2º y 3º Curso)<br>2212 (solo asignaturas de 4º Curso) |

| <b>ESCUELA DE INGENIERÍA DE FUENLABRADA* – EIF</b><br>(Anteriormente: ESCUELA TÉCNICA SUPERIOR DE INGENIERÍA DE<br>TELECOMUNICACIÓN – ETSIT)<br>(CAMPUS ARANJUEZ) | CÓDIGO GRADO<br>(cuatro primeros dígitos de los códigos de<br>componente) |
|----------------------------------------------------------------------------------------------------|---------------------------------------------------------------------------|
| Fundamentos de la Arquitectura                                                                                                    | 2240<br>(solo asignaturas de 2º, 3º y 4º Curso)                           |
| Paisajismo                                                                                                    | 2251<br>(solo asignaturas de 2º, 3º y 4º Curso)                           |
| *IMPORTANTE: Aunque se llama "ESCUELA DE INGENIERÍA DE FUENLABRADA" estos grados se imparten en                                                                   |                                                                           |

el CAMPUS DE ARANJUEZ.

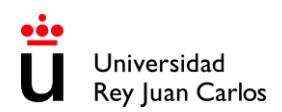

# LOCALIZACIÓN DE CAMPUS & SEDES

# **CAMPUS MADRID- VICÁLVARO**

http://www.urjc.es/universidad/campus/campus-de-madrid/563-situacion-p

SEDE MANUEL BECERRA

https://goo.gl/maps/KaaoPmJwsTR2

# SEDE FERRAZ-QUINTANA

https://goo.gl/maps/tgvioQYqiuB2

# **CAMPUS MÓSTOLES**

https://goo.gl/maps/qEboxTxDwpZiNrZm8

# CAMPUS FUENLABRADA

https://goo.gl/maps/kobasMWohWxfavSL7

# **CAMPUS ALCORCÓN**

https://goo.gl/maps/qZ5yvkJzpEgWnNf76

**CAMPUS ARANJUEZ** 

https://goo.gl/maps/TkWMtEc1AWmbZvpB8